# Guía para e-mails

Se puede utilizar la impresora para enviar por e-mail documentos digitalizados a uno o más destinatarios.

El envío de mensajes de e-mail desde la impresora se puede realizar introduciendo la dirección de e-mail, utilizando un número de método abreviado o bien, mediante la libreta de direcciones.

## Envío de e-mail con la pantalla táctil

1 Cargue el documento original hacia arriba con el borde corto primero en el alimentador automático de documentos (ADF) o hacia abajo sobre el cristal del escáner.

**Nota:** No cargue en el ADF postales, fotografías, objetos pequeños, transparencias, papel fotográfico o material de poco grosor (como recortes de revistas). Coloque estos elementos sobre el cristal del escáner.

- 2 Si carga un documento en el ADF, ajuste las guías del papel.
- 3 En la pantalla de inicio, pulse E-mail.
- 4 Introduzca la dirección de e-mail o el número de método abreviado.

Para añadir destinatarios, pulse **Dirección siguiente** y, a continuación, introduzca la dirección o el número de método de abreviado que desee añadir.

5 Pulse Enviar por e-mail.

### Envío de e-mail con un número de método abreviado

1 Cargue el documento original hacia arriba con el borde corto primero en el alimentador automático de documentos (ADF) o hacia abajo sobre el cristal del escáner.

**Nota:** No cargue en el ADF postales, fotografías, objetos pequeños, transparencias, papel fotográfico o material de poco grosor (como recortes de revistas). Coloque estos elementos sobre el cristal del escáner.

- 2 Si carga un documento en el ADF, ajuste las guías del papel.
- **3** Pulse *#* y, a continuación, introduzca el número de método abreviado con el teclado numérico.

Para añadir destinatarios, pulse **Siguiente dirección** y, a continuación, introduzca la dirección o el número de método abreviado que desee añadir.

4 Pulse Enviar por e-mail.

### Enviar un e-mail desde la libreta de direcciones

1 Cargue el documento original hacia arriba con el borde corto primero en el alimentador automático de documentos (ADF) o hacia abajo sobre el cristal del escáner.

**Nota:** no cargue en el alimentador postales, fotografías, objetos pequeños, transparencias, papel fotográfico o material de poco grosor (como recortes de revistas). Coloque estos elementos sobre el cristal del escáner.

- **2** Si carga un documento en el alimentador automático de documentos, ajuste las guías de papel.
- 3 En la pantalla principal, pulse E-mail.
- 4 Pulse Buscar libreta de direcciones.
- 5 Introduzca el nombre o parte del nombre que esté buscando y, a continuación, pulse Buscar.

6 Pulse el nombre que desea agregar al campo Para:.

Para introducir otros destinatarios, pulse **Siguiente dirección** y marque la dirección o el número de método abreviado que desea agregar, o bien busque en la libreta de direcciones.

7 Pulse Enviar por e-mail.

# Explicación de las opciones de e-mail

#### Tam. original

Esta opción abre una pantalla en la que puede introducir el tamaño de los documentos que va a enviar por correo electrónico.

- Toque un botón de tamaño de papel para seleccionar ese tamaño como el ajuste de Tam. original. La pantalla de correo electrónico aparece y muestra el nuevo valor.
- Cuando "Tam. original" se define como Mezcla Carta/Legal, puede digitalizar un documento original que contenga tamaños de papel mixtos.
- Cuando "Tam. original" se define como Sensor de tamaño automático, el escáner determina automáticamente el tamaño del documento original.

#### Caras (dúplex)

Esta opción indica a la impresora si el documento original es símplex (impreso por una cara) o dúplex (impreso por ambas caras). De este modo, el escáner sabe lo que se debe digitalizar para incluirlo en el e-mail.

#### Orientación

Esta opción indica a la impresora la orientación vertical u horizontal del documento y, a continuación, cambia los valores de Caras y Encuadernación para que coincidan con la orientación del documento original.

#### Encuadernación

Indica a la impresora si el documento original está encuadernado por el borde largo o por el borde corto.

#### Asunto del e-mail

Esta opción permite introducir una línea de asunto para el e-mail. Puede introducir hasta 255 caracteres.

#### Nombre de archivo de e-mail

Esta opción le permite personalizar el nombre del archivo adjunto.

#### Mensaje del e-mail

Esta opción permite introducir un mensaje que se enviará con el archivo adjunto digitalizado.

#### Resolución

Ajusta la calidad de salida del e-mail. Si se aumenta la resolución de la imagen, aumenta también el tamaño del archivo de email y el tiempo necesario para la digitalización del documento original. Se puede reducir la resolución de la imagen para reducir el tamaño del archivo de e-mail.

#### Enviar como

Esta opción define la salida (PDF, TIFF, JPEG o XPS) de la imagen digitalizada.

- **PDF**: crea un único archivo con varias páginas que se puede leer con Adobe Reader. Adobe proporciona de forma gratuita Adobe Reader en www.adobe.com.
- PDF seguro: crea un archivo PDF cifrado que protege el contenido del archivo contra el acceso no autorizado.
- **TIFF**: crea varios archivos o uno solo. Si se desactiva TIFF de múltiples páginas en el menú Configuración del servidor Web incorporado, TIFF guarda una página en cada archivo. El tamaño del archivo es normalmente mayor que el de un archivo JPEG equivalente.
- JPEG: crea y adjunta un archivo independiente para cada página del documento original y se puede ver desde la mayoría de los navegadores Web y programas de gráficos.
- **XPS**: crea un único archivo XPS con varias páginas, que se puede ver con un complemento de Internet Explorer y .NET Framework, o descargando un visor independiente de terceros

#### Contenido

Esta opción indica a la impresora el tipo de documento original. Seleccione entre Texto, Texto/Foto o Foto. Se puede activar o desactivar el color con cualquiera de las opciones de contenido. El contenido afecta a la calidad y el tamaño del correo electrónico.

- **Texto**: mejora el texto que aparece más nítido, más oscuro y con una alta resolución sobre fondo blanco.
- Texto/Foto: se utiliza si los documentos originales son una mezcla de texto y gráficos o imágenes.
- Foto: hace que el escáner preste especial atención a los gráficos e imágenes. Con este valor, la digitalización se hace más lenta, pero se consigue una reproducción de la gama de tonos más fiel a la del documento original. Esto aumenta la cantidad de información almacenada.
- **Color**: define el tipo de digitalización y de salida para el correo electrónico. Es posible digitalizar y enviar los documentos en color a una dirección de correo electrónico.

#### **Opciones avanzadas**

Pulsando este botón se abre una pantalla donde puede cambiar los siguientes valores:

- **Creación de imágenes avanzadas**: ajusta Eliminación de fondo, Contraste, Digitalizar de borde a borde, Detalle de sombra e Imagen especular antes de copiar el documento.
- Trabajo personalizado (creación de trabajos): combina varios trabajos de digitalización en un único trabajo.
- **Registro de transmisión**: imprime el registro de transmisión o el registro de errores de transmisión.
- **Presentación preliminar de digitalización**: muestra la primera página de la imagen antes de incluirla en el e-mail. Cuando se digitaliza la primera página, se realiza una pausa en el proceso de digitalización y aparece una imagen de vista previa.
- Borrado de bordes: elimina las manchas o la información de los bordes del documento. Puede elegir si eliminar un área de igual tamaño alrededor de los cuatro extremos del papel o bien seleccionar un borde concreto. Borrado de bordes borrará todo lo que se incluya en el área seleccionada y no dejará nada impreso en esa parte del papel.
- **Oscuridad**: ajusta el modo en que cambia el brillo o la oscuridad de los e-mails digitalizados.
- Dúplex avanzado: esta opción controla si los documentos son de una cara o de dos caras, qué orientación tienen los documentos originales y cómo se encuadernan.